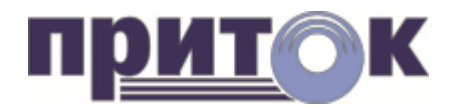

## Интегрированная система

охранно-пожарной сигнализации ПРИТОК-А

«Клавиатура Приток-А» версия 1.0.1 Руководство пользователя

Охранное Бюро «СОКРАТ» г. Иркутск, Июль 2014

# Содержание:

| Термины и определения                     | . 3 |
|-------------------------------------------|-----|
| Общие сведения                            | . 3 |
| Назначение программы                      | . 3 |
| Схема взаимодействия и принцип работы     | . 3 |
| Основные возможности программы:           | . 4 |
| Технические требования                    | .4  |
| Установка программы                       | . 4 |
| Запуск программы                          | . 4 |
| Порядок работы                            | . 4 |
| Установка соединения                      | . 4 |
| Индикация состояния подключения           | . 6 |
| Смена пароля                              | . 8 |
| Описание главного окна программы          | . 8 |
| Порядок работы с шлейфами сигнализации    | .9  |
| Настройка программы                       | 11  |
| Назначение пользовательского имени модуля | 11  |
| Звуковое сопровождение                    | 13  |
| Выход из программы                        | 13  |
| Обновление программы                      | 14  |

## Термины и определения

Android-устройство/ устройство – Планшетный компьютер или смартфон, работающий на базе OC Android;

КОП – Контроллер охранно-пожарный серии Приток-А-КОП-01, Приток-А-КОП-02;

- ШС Шлейф сигнализации;
- ШР Шина расширения.

## Общие сведения

#### Назначение программы

Программа «Клавиатура Приток-А» (далее по тексту – программа) предназначена для работы с Модулем связи для подключения беспроводных клавиатур ВС-02 (далее – модуль), подключенным к охранному прибору Приток-А-КОП. В файле конфигурации прибора Приток-А-КОП модуль ВС-02 описывается как стандартная клавиатура. Программа позволяет управлять и контролировать через Bluetooth-соединение прибор Приток-А-КОП. Программа устанавливается на смартфоны и планшетные компьютеры, работающие на базе ОС Android (далее – Android-устройство).

#### Схема взаимодействия и принцип работы

Для работы программы «Клавиатура Приток-А» необходимо, чтобы Androidустройство с программой находилось в зоне действия Bluetooth-соединения устройства и модуля BC-02, подключенного через шину расширения к прибору Приток-А-КОП (далее – **КОП**).

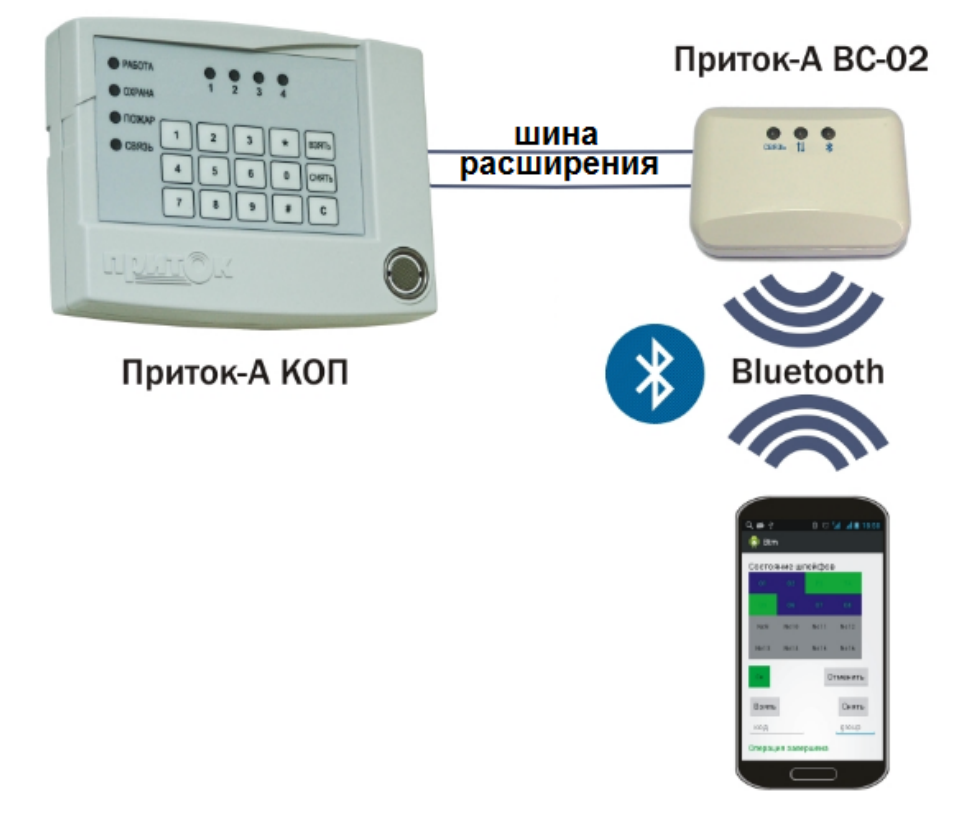

Рисунок 1 – Схема взаимодействия

Программа готова к работе после установления связи по Bluetooth-соединению с модулем. Все управляющие команды от программы на Android-устройстве по Bluetooth-соединению транслируются в шину расширения (далее - **ШР**).

Соответственно, информация о состоянии шлейфов сигнализации (далее - **ШС**) КОПа, имеющаяся в ШР, передается в программу для отображения. Таким образом, программа позволяет использовать Android-устройство как аналог Клавиатуры ППКОП (М4) ЛИПГ.468631.002.

При запуске программы Android-устройство пытается восстановить последнее подключение к модулю. В том случае, если подключение не удалось, программа будет периодически повторять попытки подключения. Программа также позволяет переподключиться к другому модулю, находящемуся в зоне работы Android-устройства. В случае потери связи, выхода из зоны покрытия, программа будет пытаться автоматически восстановить связь и при входе в зону покрытия соединение автоматически восстановится.

#### Основные возможности программы:

- индикация текущего подключения к модулю;

- выбор модуля, находящегося в зоне действия для подключения;
- изменение номера группы программной клавиатуры;
- отображение состояния текущих шлейфов в зависимости от группы;
- индикация тревог;

- выполнение команд «Взять под охрану» и «Снять с охраны» для одного или группы шлейфов;

- индикация звуком состояний «подключено», «отключено», «тревога», «взятие после выхода».

#### Технические требования

Минимальный состав технических средств, необходимый для работы программы:

- Планшетный компьютер или смартфон на базе ОС Android (не ниже версии 2.3);

- Наличие в составе планшетного компьютера или смартфона Bluetooth-устройства.

## Установка программы

Стандартная процедура установки Android-приложения. При поиске программы использовать в Play Маркет ключевое слово «Приток-А».

<u>Примечание</u>: Перед установкой программы на смартфон убедитесь, что параметр «Настройки (Settings)\Безопасность\Неизвестные источники (Unknown Sources)» включен.

#### Запуск программы

Запуск программы производится стандартными способами, детально описанными в руководстве пользователя ОС Android.

## Порядок работы

#### Установка соединения

При первом запуске программы необходимо зайти в меню (рис. 2), выбрать пункт «Поиск устройств» и дождаться появления списка устройств, которые находятся в зоне покрытия Bluetooth (рис. 3).

| Ý 🖻 🇳                |                                 |              |               |      | ¥ 📶 99% 🧧 19:33 |  |  |
|----------------------|---------------------------------|--------------|---------------|------|-----------------|--|--|
| Клавиатура 1.0.1 (0) |                                 |              |               |      |                 |  |  |
| Взять под охрану     | Взять под охрану Снять с охраны |              |               |      |                 |  |  |
|                      |                                 |              |               |      | Настройки       |  |  |
|                      | Состояние шлейфов               |              |               |      |                 |  |  |
|                      | 01                              | 02           |               |      | О программе     |  |  |
|                      | 05                              | 06           | 07            | 08   | Выход           |  |  |
|                      |                                 |              |               |      |                 |  |  |
|                      |                                 | Sh10         | Sh11          | Sh12 |                 |  |  |
|                      |                                 |              |               |      |                 |  |  |
|                      |                                 | "баня" (BC02 | V7), группа=0 |      |                 |  |  |
|                      | ſ                               |              | בי ל          |      | ^               |  |  |
| P                    |                                 |              |               |      |                 |  |  |

Рисунок 2

|                             | _  | L.         |     |  |
|-----------------------------|----|------------|-----|--|
|                             | По | иск устрой | СТВ |  |
| Устройство BTM-7f ff 70     |    |            |     |  |
| Мак адрес 20:13:03:04:14:61 |    |            |     |  |
| Устройство BTM-a fc f1      |    |            |     |  |
| Мак адрес 20:13:05:22:01:19 |    |            |     |  |
|                             |    |            |     |  |
|                             |    |            |     |  |
|                             |    |            |     |  |
|                             |    |            |     |  |
|                             |    |            |     |  |
|                             |    |            |     |  |
|                             |    |            |     |  |
|                             |    |            |     |  |

Рисунок 3

Этот список состоит из двух строк на каждое устройство. В первой строке указывается имя Bluetooth-модуля, во второй строке отображается Мак-адрес этого модуля. Эти строки могут быть красного или черного цвета. Строка красного цвета означает, что для этого модуля подключаемое Android-устройство не знает пароль подключения к Bluetooth-модую (PIN-код) и поэтому при выборе этого устройства потребуется ввести пароль. PIN-код прописан на шильдике платы модуля в последней строке (см. рис. 4).

Строка с черным цветом списка доступных устройств означает, что к этому Bluetooth-устройству Android-устройство уже подключалось и ввода пароля не потребуется.

Формат отображения строк списка доступных устройств:

#### BTM-xx xx xx

где xx xx xx — это трехбайтовый уникальный идентификатор в шестнадцатеричным виде (Mac-adpec). Необходимо убедиться, что отображаемый программой Mac-adpec совпадает с написанным на шильдике платы модуля (рис. 4).

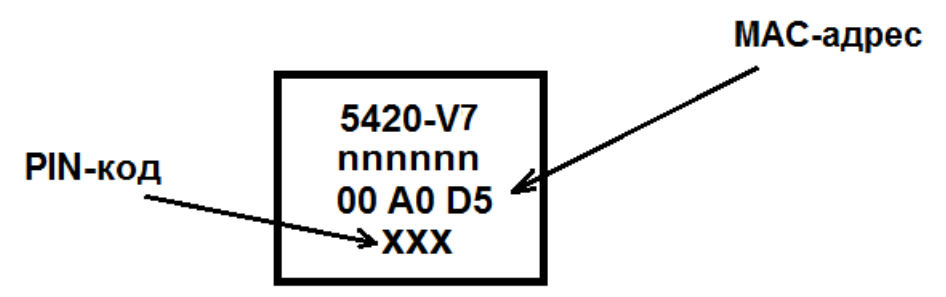

Рисунок 4. Шильдик на плате модуля

Из списка выберите Bluetooth-модуль BC-02, к которому необходимо подключиться. При этом открывается окно диалога ввода пароля подключения (PIN-код). Необходимо его ввести, подтвердить и дождаться подключения устройства к модулю.

ВНИМАНИЕ! При вводе PIN-кода не нужно вводить впереди стоящие нули.

При успешно выполненной установке связи с модулем программа воспроизведет звук подключения, а также иконка отсутствия связи сменится иконкой подключения.

#### Индикация состояния подключения

Для получения информации о состоянии связи между модулем и подключенными к нему устройствами нажмите на иконку подключения в правом верхнем углу. В результате появится окно с информацией о соединении (рис. 5, 6).

| Клавиатура 1.0.1 (0)<br>Взять под охрану Снять с охраны |
|---------------------------------------------------------|
| Взять под охрану Снять с охраны                         |
| Взять под охрану Снять с охраны                         |
|                                                         |
| Состояние соединения                                    |
| Casas no bluetooth-ects                                 |
| Связь с КОП-есть                                        |
| Связь с сервером-есть                                   |
| Питание КОП:<br>220-есть<br>акуумуляро-испоавен         |
|                                                         |
| Закрыть                                                 |
|                                                         |
| "BTM-7E FE 70" (BC02 V7) roynna=0                       |
|                                                         |
|                                                         |

Рисунок 5

При этом, информация будет отображаться в черном цвете шрифта в том случае, если связь установлена, и в красном цвете, если имеются проблемы с соединением.

| ¥ 🍲 💷 🐳<br>Клавиатура 1.0.1 (0) |                                                  |   |
|---------------------------------|--------------------------------------------------|---|
| Взять под охрану Сн             | нять с охраны                                    |   |
| Сост                            | гояние соединения                                |   |
|                                 | Связь по bluetooth-есть                          |   |
|                                 | Связь с коп-есть                                 |   |
|                                 | Питание КОП:<br>220-есть<br>аккумулятор-исправен |   |
|                                 | Закрыть                                          |   |
|                                 |                                                  |   |
|                                 | "BTM-7F FF 70" (BC02,V7), rpynna=0               |   |
|                                 |                                                  | ~ |

Рисунок 6

#### Смена пароля

При первом запуске программы необходимо сменить PIN-код, установленный предприятием-изготовителем (см. рис. 4). Для этого выберите в меню программы пункт «Смена пароля». Появится окно диалога смены пароля (рис. 7).

ВНИМАНИЕ! Перед сменой PIN-кода необходимо убедиться, что перемычка XS1 на плате модуля BC-02 снята (см. Руководство по эксплуатации Модуль связи для подключения беспроводных клавиатур для Приток-А-КОП BC-02 ЛИПГ.465410.027РЭ).

| <ul> <li></li></ul> | Сменить пароль по<br>Введ<br>Введ<br>Пов | дключения к bli<br>дите старый<br>дите новый п<br>торите новы | uetooth модулю E<br>пароль<br>ароль<br>й пароль | 8TM-7f ff 70 | ∦ _ <b>л</b> [70% ⊠ 13:19<br> |
|---------------------|------------------------------------------|---------------------------------------------------------------|-------------------------------------------------|--------------|-------------------------------|
|                     | Отмена                                   |                                                               | Смен                                            | нить         |                               |
|                     | 1                                        | 2                                                             | 3                                               |              |                               |
|                     | 4                                        | 5                                                             | 6                                               | Далее        |                               |
|                     | 7                                        | 8                                                             | 9                                               |              |                               |
|                     | СИМВ.                                    | 0                                                             |                                                 | *            |                               |
|                     |                                          | 仚                                                             | +                                               | C            | ^                             |

Рисунок 7

После заполнения всех полей, нажмите кнопку «Сменить». В том случае, если операция была завершена успешно, в главном окне появится надпись «Пароль сменен». После этого Android-устройство потеряет соединение из-за смены пароля. В случае, когда все было сделано правильно, Android-устройство подключится к модулю, и далее будет подключаться автоматически при попадании в зону видимости.

Если новый пароль (PIN-код) будет утерян, необходимо восстановить PIN-код, установленный заводом-изготовителем (указан на шильдике платы модуля). Для этого необходимо выключить питание BC-02, установить перемычку XS1, включить питание и повторить пункт настоящего руководства "Установка соединения".

ВНИМАНИЕ! Эксплуатация модуля с установленной перемычкой либо с «заводским» паролем (PIN-кодом) НЕ ДОПУСКАЕТСЯ.

#### Описание главного окна программы

При запуске программы на экране появляется рабочее поле, на котором после подключения к модулю отображены состояния шлейфов охранного прибора (рис. 8). Синим цветом отображаются шлейфа, находящиеся в состоянии «снят», зеленым – находящиеся в состоянии «взят», красным – в состоянии «тревога», желтым – в состоянии «неисправность». Серые прямоугольники с надписью «Sh» означают шлейфы, которые не используются в текущей конфигурации.

Внутри каждого активного прямоугольника имеется символ, который индицирует

его тип. Символ «О» – это охранный шлейф, «Р» – пожарный шлейф, «Т» – тревожный шлейф. После символа следует порядковый номер шлейфа для выбранной группы. Цвет символа и номера шлейфа зависит от текущего состояния шлейфа, если он в активном состоянии (не в норме) цвет красный, если в норме, то цвет зеленый.

| 🜵 🗈 🗳<br>🎊 Клавиатура 1.0.1 (0) | -       | -                 | -                  | -        | ∦ <b>⊿1</b> 99% <mark> </mark> 18:58 |
|---------------------------------|---------|-------------------|--------------------|----------|--------------------------------------|
| Взять под охрану                | Снять с | охраны            |                    |          |                                      |
|                                 |         | Состояни          | е шлейфов          |          |                                      |
|                                 | 01      | 02                | P3                 | Т4       |                                      |
|                                 | 05      | 05                | 07                 | 08       |                                      |
|                                 | 09      | Sh10              | Sh11               | Sh12     |                                      |
|                                 |         |                   |                    |          |                                      |
|                                 |         | "BTM-7F FF 70" (I | 3С02,V7), группа=0 | <u> </u> |                                      |
|                                 |         |                   |                    | ,        |                                      |

Рисунок 8

В нижней части основного экрана программы имеется строчка с информацией следующего формата:

где:

- "хххх" имя устройства, к которому подключен модуль ВС-02;
- Vx версия программного обеспечения устройства, к которому подключен модуль;

• х - номер группы шлейфов, которые отображаются в главном окне программы.

## Порядок работы с шлейфами сигнализации

Над шлейфами можно осуществлять операции «Взять под охрану» или «Снять с охраны». Для этого выберите нужные шлейфа посредством касания их в главном окне программы, при этом надпись внутри увеличится (рис. 9).

| 😲 📄 🗳<br>Клавиатура 1.0.1 (0) | _       | _         | _          | _    | ∦ 99%<br>2 | 19:41  |  |
|-------------------------------|---------|-----------|------------|------|------------|--------|--|
| Взять под охрану              | Снять с | охраны    |            |      |            |        |  |
|                               |         | Состояние | е шлейфов  |      |            |        |  |
|                               | 01      | 02        | P3         | Τ4   |            |        |  |
|                               | 05      |           | 07         | C8   |            |        |  |
|                               | 09      | Sh10      | Sh11       | Sh12 |            |        |  |
|                               |         |           |            |      |            |        |  |
| "баня" (ВС02,V7), группа=0    |         |           |            |      |            |        |  |
|                               | [       |           | <u>ר ל</u> | )    |            | $\sim$ |  |

Рисунок 9

Затем нажмите кнопку «Взять под охрану» или «Снять с охраны» в зависимости от требуемой операции и в появившемся окне диалога внесите код идентификации ответственного лица для совершения операции (рис. 10). Если все будет выполнено успешно, результат операции будет виден в изменении рабочего поля шлейфов в главном окне программы.

| 😲 📟 🖬 🔜 🇳   |                    |             |              |        | ∦ _ <b>11</b> 70% 🗴 13:15 |
|-------------|--------------------|-------------|--------------|--------|---------------------------|
| Взять Снять | Введите код иденти | фикации для | взятия под о | охрану | ация завершена            |
|             | K                  | рд          | <u> </u>     |        |                           |
|             | Отмена             | 5 A.        | Взя          | іть    |                           |
|             | 1                  | 2           | 3            |        |                           |
|             | 4                  | 5           | 6            | ОК     |                           |
|             | 7                  | 8           | 9            | •      |                           |
|             | СИМВ.              | 0           |              | *      |                           |
|             | ā                  | 合           | <b>+</b>     | )      | <u>^</u>                  |

Рисунок 10

#### Настройка программы

Выберите в меню программы пункт «Настройки».

Из появившихся настроек (рис. 11) для изменения доступен пункт «Группа». По умолчанию номер группы шлейфов имеет значение 0. Для разных пользователей одного модуля ВС-02 могут назначаться разные группы шлейфов. В большинстве случаев группа одна и равна "0".

| <b>Группа</b><br>Введите номер группы                               |                     |  |
|---------------------------------------------------------------------|---------------------|--|
| Bluetooth Mac_Address<br>Введите мак адрес Bluetooth устройства для | прямого подключения |  |
| Имя Bluetooth устройства                                            |                     |  |
| BlueTooth Pin<br>Введите pin для подключения к bluetooth            |                     |  |
| BlueTooth Server<br>Включить режим Server bluetooth                 |                     |  |
| ueTooth Server<br>лючить режим Server bluetooth                     |                     |  |

Рисунок 11

Если в пункт «Группа» ввести значение "255" (специальная группа), на основном окне программы будет отображено состояние всех шлейфов имеющихся в системе.

Еще один пункт меню «Bluetooth Mac\_Address» позволяет указать программе мак-адрес Bluetooth-устройства, к которому надо подключиться. Этот пункт не рекомендуется использовать, для подключения к устройству рекомендуется использовать пункт меню «Поиск устройств».

Остальные пункты в настройках программы неактивны.

#### Назначение пользовательского имени модуля

В программе имеется возможность назначать пользовательские имена применяемым модулям. Для этого в меню программы выберите пункт «Поиск устройств» и выберите необходимое устройство длительным касанием. После этого появится окно диалога смены имени (рис. 12). Введите пользовательское имя модуля, нажмите "Ввод".

| Клавиатура Приток-<br>Введите имя устройства<br><u>баня</u><br>ВТМ-а fc f5<br>Мак адрес 20:13:05:22:04:9<br>Удалить Отмена Ввод<br>Юаня <u>баня</u> <u>бары</u><br>1 2 3 4 5 6 7 8 9 0<br>1 2 3 4 5 6 7 8 9 0<br>Й Ц У К Е Н Г Ш Щ 3 Х Ъ<br>Ф Ы В а П Р О Л Д Ж Э<br><b>У</b> М <b>С</b> М И Т Ь б Ю Ё ,! .? ↑         | Ý 🔤 🛋 🇳                                   |                        |                                               |                                | !h. \$                  | 99% 🚺 19:16             |
|----------------------------------------------------------------------------------------------------|-------------------------------------------|------------------------|-----------------------------------------------|--------------------------------|-------------------------|-------------------------|
| ВТМ-а fc f5<br>Мак адрес 20:13:05:22:04:9<br>Удалить Отмена Ввод<br>Юаня баня бары С<br>1 2 3 4 5 6 7 8 9 0<br>1 2 3 4 5 6 7 8 9 0<br>1 2 3 4 5 6 7 8 9 0<br>1 4 9 К е Н Г Ш Щ 3 Х Ъ С<br>Ф Ы В а П Р О Л Д Ж Э С<br>↑ Я Ч С М И Т Ь б Ю ё ,! ? ↑<br>SYM С                                                             | Клавиатура Приток-А                       | Введите имя устро      | йства                                         |                                |                         |                         |
| ВТМ-а fc f5<br>Мак адрес 20:13:05:22:04:9<br>Удалить Отмена Ввод<br>ЮАНЯ Обары ©<br>1 2 3 4 5 6 7 8 9 0<br>1 2 3 4 5 6 7 8 9 0<br>Й Ц У К Е Н Г Ш Щ 3 Х Ъ І<br>Ф Ы В а П Р О Л Д Ж Э І<br>Я Ч С М И Т Ь О́Ю Ё ,! .? ↑<br>SYM ♀ <sup>™</sup> ↓ <sup>™</sup> ↓ <sup>™</sup> ↓ <sup>™</sup> ↓ <sup>™</sup> ↓ <sup>™</sup> |                                           |                        | баня                                          | _                              |                         |                         |
| юаня баня бары<br>1 2 3 4 5 6 7 8 9 0<br>й ц у к е н г ш щ 3 х ъ<br>ф ы в а п р о л д ж э<br>УМ с м и т ь б ю ё ,! ? ↑<br>УМ с и и т ь б ю ё ,! ? ↑                                                                                                    | ВТМ-а fc f5<br>Мак адрес 20:13:05:22:04:9 | Удалить                | Отмена                                        | Ввод                           |                         |                         |
| 1 2 3 4 5 6 7 8 9 0<br>й ц у к е н г ш щ з х ъ<br>ф ы в а п р о л д ж э<br>↑ я ч с м и т ь б ю ё ,! ? ↑<br>SYM С Ф С Русский С С С С С С С С С С С С С С С С С С С                                                                                                    | юаня                                      |                        | баня                                          | 6                              | бары                    | $\overline{\mathbf{O}}$ |
|                                                                                                    | 12<br>й ц у<br>ф ы в<br>т я ч<br>SYM      | 3 4<br>ке<br>ап<br>сми | 5 6<br>H Г Ш<br>p 0 Л<br>T b 6<br>_ Русский b | 7 8<br>щ 3 X<br>д ж э<br>б ю ё | 9<br>Ъ<br>,!<br>,?<br>С |                         |

Рисунок 12

<u>Пример:</u> Пользователь задает новое наименование модуля "Баня". Теперь в окне диалога "Поиск устройств" этот модуль будет называться баня, а в скобочках будет прописано его настоящее имя (имя, изначально запрограммированное в устройстве (рис. 13)).

| tr 🔜 🖏                      | _   | _           | _  |                                 | 10.16   |
|-----------------------------|-----|-------------|----|---------------------------------|---------|
| Клавиатура Приток-А         |     |             |    | ^ <u>11</u> 99 0 <mark>-</mark> | 19.10   |
|                             | Пои | іск устройс | тв |                                 |         |
| BTM-a fc f5                 |     |             |    |                                 |         |
| Мак адрес 20:13:05:22:04:94 |     |             |    |                                 | <u></u> |
| BTM-a fc f1                 |     |             |    |                                 |         |
| Мак адрес 20:13:05:22:01:19 |     |             |    |                                 |         |
| баня (BTM-7F FF 70)         |     |             |    |                                 |         |
| Мак адрес 20:13:05:22:04:66 |     |             |    |                                 |         |
|                             |     |             |    |                                 |         |
|                             |     |             |    |                                 |         |
|                             |     |             |    |                                 |         |
|                             |     |             |    |                                 |         |
|                             |     |             |    |                                 |         |
|                             |     | $\wedge$    | ◆  |                                 | $\sim$  |
|                             |     |             |    |                                 |         |

Рисунок 13

Заданное пользователем наименование модуля также будет отображаться и на

| 😲 🖬 🎒<br>Клавиатура 1.0.1 (0) |         |        |      |      | 9 <b>11</b> 9 | 9% <mark>1</mark> | 9:17 |
|-------------------------------|---------|--------|------|------|---------------|-------------------|------|
| Взять под охрану              | Снять с | охраны |      |      |               |                   |      |
| Состояние шлейфов             |         |        |      |      |               |                   |      |
|                               | 01      | 02     | P3   | Τ4   |               |                   |      |
|                               | 05      |        | 07   |      |               |                   |      |
|                               |         | Sh10   | Sh11 | Sh12 |               |                   |      |
|                               |         |        |      |      |               |                   |      |
| "баня" (BC02,V7), группа=0    |         |        |      |      |               |                   |      |
|                               | [       | T 1    |      |      |               |                   |      |

Рисунок 14

Если же в окне диалога смены имени нажать кнопку "Удалить", то ранее назначенное пользователем будет удалено, и устройство будет отображаться на главном экране с настоящим именем, которое изначально было запрограммировано в устройстве.

## Звуковое сопровождение

При запуске программа при установке связи со смартфоном издает два прерывистых звука, при установке связи с планшетным компьютером – один прерывистый звук.

При подключении к модулю и получении от него правильных данных программа воспроизводит звук подключения (это удобно когда программа работает в фоновом режиме). При потере соединения программа издает звук потери соединения. При взятии под охрану шлейфа с тактикой «взятие после выхода» прибор воспроизводит прерывистые звуки в сопровождении мигающей красной строчки на главном окне программы «Взятие после выхода». При возникновении тревоги формируется сигнал тревоги, который можно отключить системной клавишей возврата Androidустройства.

## Выход из программы

Для выхода из программы необходимо в меню выбрать пункт «Выход». Системная кнопка "Возврат" не позволяет выйти из программы. Программа может так же работать в фоновом режиме, при этом в строке уведомлений отображается значок программы.

Для возврата из фонового режима работы нажмите иконку программы в уведомлениях.

# Обновление программы

Обновление программы осуществляется стандартным способом через Play Маркет.

۲